# โปรแกรม PT NETWORK

วัตถุประสงค์

- 1. ระบบจัดเก็บฐานข้อมูลด้ำนกำลังคนของPT
- 2. ประมวลผลข้อมูล ในการรายงานแบบต่างๆได้

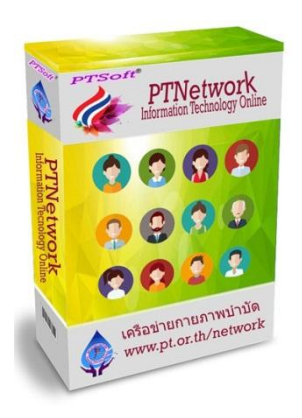

# วิธีการใช้งาน ไปที่ http://cpte.or.th/network/admin/

สมาชิกทุกคนต้อง LOG-IN & PASSWORD ด้วย เลขใบอนุญาต
หากยังไม่เคยส่งข้อมูลมายัง preecha7094@gmail.com ก็ต้องสมัครใหม่

| P                 |
|-------------------|
|                   |
|                   |
|                   |
| 8                 |
| ะเลขเบอนุญาต      |
|                   |
|                   |
| Now! [Add Member] |
|                   |

ตรวจสอบรายชื่อใน PT NETWORK โดยการกด Ctrl+F เพื่อค้นหารายชื่อ ดังตัวอย่าง

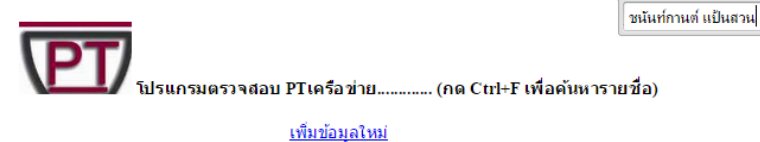

Submit

ค้นหาตามHcode :

| license | Name                                 | Position       | Status         | Startdate | Hcode | Hospital             | Area | Province         | Level          | Option       |
|---------|--------------------------------------|----------------|----------------|-----------|-------|----------------------|------|------------------|----------------|--------------|
| 2814    | นางสาว ธัญญภัสร์ พาภักดี             | นักกายภาพบำบัด | พนักงานกระทรวง | 1/9/2555  | 00935 | รพสต.บ้านคลองบางปิ้ง | 6    | สมุทรปราการ      | ปฐมภูมิ        | <u>แก้ไข</u> |
| 5672    | นางสาว เบญจมาภรณ์ จันทร์             | ปก็บัติการ     | ข้าราชการ      | 1/10/2553 | 10357 | รพศภาณจนดีษร์        | 11   | สราษกร์ธานี      | ทุติยภูมิระดับ | แก้ไข        |
| 2012    | ปาน                                  | - ng nom no    | 210121110      |           |       |                      |      | eis in fish i te | กลาง           |              |
| 1085    | นาง <mark>ชนันท์กานต์ แป้นสวน</mark> | ช่านาญการพิเศษ | ข้าราชการ      | 1/2/2539  | 10660 | รพศ.พระนครศรีอยุธยา  | 4    | พระนครศรีอยุธยา  | ดดิยภูมิ       | <u>แก้ไข</u> |
| 855     | นาย ธีรพงษ์ สุดนธ์                   | ช่านาญการพิเศษ | ข้าราชการ      | 7/8/2535  | 10661 | รพศ.สระบุรี          | 4    | สระบุรี          | ดดียภูมิ       | <u>แก้ไข</u> |
| 653     | นาย วินัย ชัยชนะวิโรจน์              | ข่านาญการพิเศษ | ข้าราชการ      | 1/3/2533  | 10662 | รพศ.ชลบรี            | 6    | ชลบรี            | ดดิยภมิ        | แก้ไข        |

แก้ไขข้อมูล ตามรายชื่อที่ดันหาเจอ ดังตัวอย่าง

Position ตำแหน่ง:

1.เชี่ยวชาญ 2.ชำนาญการพิเศษ 3.ชำนาญการ 4.ปฏิบัติการ 5.นักกายภาพบำบัด

Status สถานะการจ้าง:

1 ข้าราชการ 2.พนักงานราชการ 3 พนักงานกระทรวง 4 ลูกจ้างชั่วคราว

|            | สภากายภาพบำบัด<br>Physical Therapy Council |
|------------|--------------------------------------------|
| Id:        | 19                                         |
| License:   | 1085                                       |
| Hcode:     | 10660                                      |
| Position:  | 2                                          |
| Status:    | 1                                          |
| Startdate: | 1/2/2539                                   |
|            | Update record                              |

เปิดดูข้อมูลในแต่ละรพ.ตามรหัสสถานบริการ(Hcode)
โดยใส่เลขรหัส ที่ช่องค้นหาตามHcode
ดังตัวอย่าง 10664 รพศ.พระปกเกล้า

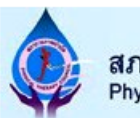

#### สภากายภาพบำบัด Physical Therapy Council

| id | license | hcode | position | status | startdate  |
|----|---------|-------|----------|--------|------------|
| 58 | 259     | 10664 | 1        | 1      | 15/12/2526 |
| 59 | 1050    | 10664 | 3        | 1      | 1/7/2537   |
| 60 | 1098    | 10664 | 3        | 1      | 1/10/2539  |
| 61 | 1331    | 10664 | 3        | 1      | 5/1/2544   |
| 62 | 1638    | 10664 | 3        | 1      | 5/12/2544  |
| 63 | 1717    | 10664 | 3        | 1      | 1/4/2545   |
| 64 | 1753    | 10664 | 3        | 1      | 15/1/2544  |
| 65 | 3513    | 10664 | 4        | 1      | 1/4/2556   |
| 66 | 4261    | 10664 | 4        | 1      | 1/4/2556   |
| 67 | 6450    | 10664 | 5        | 3      | 1/10/2556  |
| 68 | 6980    | 10664 | 5        | 3      | 1/10/2556  |
| 69 | 7043    | 10664 | 5        | 3      | 1/10/2556  |
| 70 | 8358    | 10664 | 5        | 4      | 2/6/2557   |

## ดลิก <u>เพิ่มข้อมูลใหม่</u>

โดย ใส่เลขใบอนุญาต ,รหัสสถานบริการ,เลือกระดับ , สถานะการจ้าง และลง วันที่เริ่มทำงานณ.รพ.นี้ อยุ่ในรูปแบบ วัน/เดือน/ปีพศ. เช่น 18/3/2550 แล้วกด save แล้วคลิกไปหน้าหลัก ใช้ Ctrl+F เพื่อค้นหารายชื่อของเรา หากไม่มีแสดงว่า HCODE ม่มีในระบบ หรือ เลขใบอนุญาตไม่มีในฐานข้อมูลสภากายภาพบำบัด

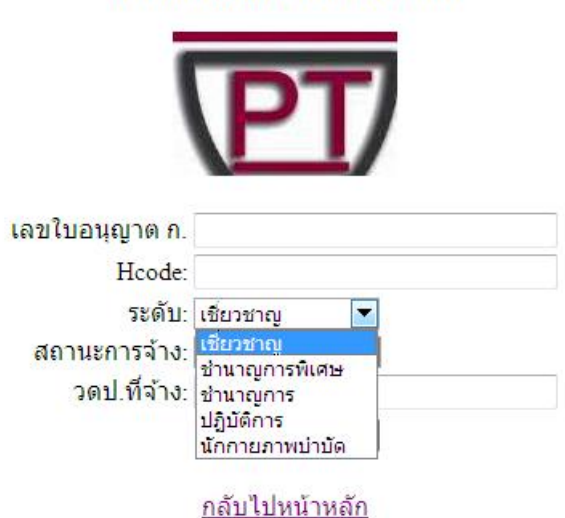

# แบบฟอร์มลงทะเบียนเพิ่มใหม่

• รายงานในแต่ละรพ.ตามรหัสเขต (Service Area) โดย คลิกเมนูเลือกในแต่ละเขต 1- 12

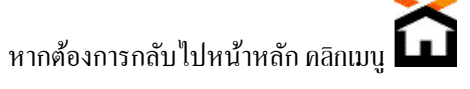

โดย คลิกเมนูเลือกในแต่ละเขต 1- 12 ตัวอย่าง เลือก เขต 3

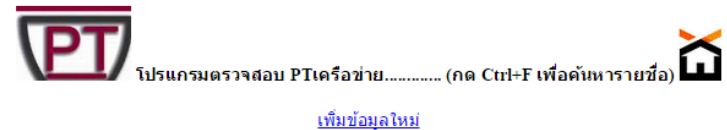

ค้นหาตามHcode : Submit

| license | Name                             | Position       | Status          | Startdate  | Hcode | Hospital             | Area | Province  | Level             | Option       |
|---------|----------------------------------|----------------|-----------------|------------|-------|----------------------|------|-----------|-------------------|--------------|
| 497     | นางสาววัฒนิดา ห่วงจำนงค์         | ช่านาญการ      | ข้าราชการ       | 2/1/2534   | 10675 | รพศ.สวรรค์ประชารักษ์ | 3    | นครสวรรค์ | ดดิยภูมิ          | <u>แก้ไข</u> |
| 1066    | นาง นิภา ไพบูลย์วุฒิโชค          | ช่านาญการ      | ข้าราชการ       | 1/8/2537   | 10720 | รพท.อุทัยธานี        | 3    | อุทัยธานี | ทุติยภูมิระดับสูง | <u>แก้ไข</u> |
| 6546    | นางสาวเดียนา วิเชียรสราง         | นักกายภาพบำบัด | พนักงานกระทรวง  | 10/9/2555  | 10805 | รพช.สรรคบุรี         | 3    | ชัยนาท    | ทุติยภูมิระดับต้น | <u>แก้ไข</u> |
| 1985    | นาง สุรีรัตน์ อ่าทุ่งพงศ์        | ข่านาญการ      | ข้าราชการ       | 1/12/2546  | 11221 | รพช.ทัพทัน           | 3    | อุทัยธานี | ทุติยภูมิระดับต้น | <u>แก้ไข</u> |
| 5590    | นางสาวปียาภรณ์ มายา              | ปฏิบัติการ     | ข้าราชการ       | 1/6/2553   | 11222 | รพช.สว่างอารมณ์      | 3    | อุทัยธานี | ทุติยภูมิระดับต้น | <u>แก้ไข</u> |
| 4583    | นางสาว คนึ่งนิตย์ นุ่มพรม        | ปฏิบัติการ     | ข้าราชการ       | 28/10/2551 | 11223 | รพช.หนองฉาง          | 3    | อุทัยธานี | ทุติยภูมิระดับต้น | <u>แก้ไข</u> |
| 6471    | นางสาวกึ่งกมล สุวรรณกรณ์         | นักกายภาพบำบัด | ลูกจ้างชั่วคราว | 1/5/2557   | 11224 | รพช.หนองขาหย่าง      | 3    | อุทัยธานี | ทุติยภูมิระดับต้น | <u>แก้ไข</u> |
| 6162    | นางสาวเสาวลักษณ์ อันทะสื         | นักกายภาพบำบัด | พนักงานกระทรวง  | 1/2/2555   | 11225 | รพช.บ้านไร่          | 3    | อุทัยธานี | ทุติยภูมิระดับต้น | <u>แก้ไข</u> |
| 6720    | นางสาวยุพิน รองทอง               | นักกายภาพบำบัด | พนักงานกระทรวง  | 1/5/2555   | 11226 | รพช.ลานสัก           | 3    | อุทัยธานี | ทุติยภูมิระดับต้น | <u>แก้ไข</u> |
| 7297    | นางสาวระวิวรรณ บุญกัน            | นักกายภาพบำบัด | พนักงานกระทรวง  | 16/6/2554  | 11227 | รพช.ห้วยคต           | 3    | อุทัยธานี | ทุติยภูมิระดับต้น | <u>แก้ไข</u> |
| 8643    | นางสาวชนากานต์ สุวรรณเพชร<br>กุล | นักกายภาพบำบัด | ลูกจ้างชั่วคราว | 24/3/2557  | 28006 | รพ.เกาะจันทร์        | 3    | ชลบุรี    | -                 | <u>แก้ไข</u> |

### • รายงานในแต่ละรพ.ตามระดับบริการ (Level)

โดย คลิกเมนูเลือก ตามระดับบริการ หากต้องการกลับไปหน้าหลัก คลิกเมนู 🏠

### •ระดับตติยภูมิ ระดับ ทุติยภูมิระดับสูง ระดับกลาง ระดับต้น ระดับ ปฐมภูมิ

### ตัวอย่าง เลือก ระดับตติยภูมิ

| license | Name                            | Position       | Status    | Startdate  | Hcode | Hospital                    | Area | Province        | Level    | Option       |
|---------|---------------------------------|----------------|-----------|------------|-------|-----------------------------|------|-----------------|----------|--------------|
| 1085    | นาง ชนันท์กานต์ แป้นสวน         | ช่านาญการพิเศษ | ข้าราชการ | 1/2/2539   | 10660 | รพศ.พระนครศรีอยุธยา         | 4    | พระนครศรีอยุธยา | ดดียภูมิ | <u>แก้ไข</u> |
| 855     | นาย ธีรพงษ์ สุคนธ์              | ข่านาญการพิเศษ | ข้าราชการ | 7/8/2535   | 10661 | รพศ.สระบุรี                 | 4    | สระบุรี         | ดดียภูมิ | <u>แก้ไข</u> |
| 653     | นาย วินัย ชัยชนะวิโรจน์         | ช่านาญการพิเศษ | ข้าราชการ | 1/3/2533   | 10662 | รพศ.ชลบุรี                  | 6    | ชลบุรี          | ดดียภูมิ | <u>แก้ไข</u> |
| 241     | นางสาว เยาวดี มณีทรัพย์         | ช่านาญการพิเศษ | ข้าราชการ | 9/5/2526   | 10663 | รพศ.ระยอง                   | 6    | ระยอง           | ดดิยภูมิ | <u>แก้ไข</u> |
| 259     | นาง สกุลรัตน์ อัศวโกสินชัย      | เชี่ยวชาญ      | ข้าราชการ | 15/12/2526 | 10664 | รพศ.พระปกเกล้า              | 6    | จันทบุรี        | ดดิยภูมิ | <u>แก้ไข</u> |
| 480     | นาง เตือนใจ แซ่โอ้ว             | ข่านาญการพิเศษ | ข้าราชการ | 21/8/2534  | 10668 | รพศ.สุรินทร์                | 9    | สุรินทร์        | ดดิยภูมิ | <u>แก้ไข</u> |
| 93      | นางสมใจ ลือวิเศษไพบูลย์         | เชียวชาญ       | ข้าราชการ | 25/1/2520  | 10669 | รพศ.สรรพสิทธิประสงค์        | 10   | อุบลราชธานี     | ดดียภูมิ | <u>แก้ไข</u> |
| 204     | นาง วิชชุดา สาครตานันท์         | ชำนาญการ       | ข้าราชการ | 1/7/2525   | 10670 | รพศ.ขอนแก่น                 | 7    | ขอนแก่น         | ดดิยภูมิ | <u>แก้ไข</u> |
| 497     | นางสาววัฒนิดา ห่วงจำนงค์        | ช้านาญการ      | ข้าราชการ | 2/1/2534   | 10675 | รพศ.สวรรค์ประชารักษ์        | 3    | นครสวรรค์       | ดดิยภูมิ | <u>แก้ไข</u> |
| 136     | นาย วิชัย เกียรติบุญศรี         | ชำนาญการ       | ข้าราชการ | 19/5/2523  | 10677 | รพศ.ราชบุรี                 | 5    | ราชบุรี         | ดดียภูมิ | <u>แก้ไข</u> |
| 536     | นางสาว เพทัย เกียรติชูสกุล      | ช้านาญการ      | ข้าราชการ | 16/1/2533  | 10678 | รพศ.เจ้าพระยายมราช          | 5    | สุพรรณบุรี      | ดดิยภูมิ | <u>แก้ไข</u> |
| 375     | นาง นิตยา ตีรเลิศพานิช          | ช่านาญการพิเศษ | ข้าราชการ | 29/9/2530  | 10679 | รพศ.นครปฐม                  | 5    | นครปฐม          | ดดียภูมิ | <u>แก้ไข</u> |
| 747     | นาง ชฎาภรณ์ เพิ่มเพ็ชร์         | ข่านาญการพิเศษ | ข้าราชการ | 1/4/2534   | 10680 | รพศ.มหาราช<br>นครศรีธรรมราช | 11   | นครศรีธรรมราช   | ดดียภูมิ | <u>แก้ไข</u> |
| 560     | นาง ณัฐนันท์ อุสายพันธ์         | ช่านาญการพิเศษ | ข้าราชการ | 29/1/2533  | 10681 | รพศ.สุราษฎร์ธานี            | 11   | สุราษฎร์ธานี    | ดดิยภูมิ | <u>แก้ไข</u> |
| 701     | นาง สินีนาฏ สุขอุบล             | ช่านาญการพิเศษ | ข้าราชการ | 16/7/2534  | 10682 | รพศ.หาดใหญ่                 | 12   | สงขลา           | ดดิยภูมิ | <u>แก้ไข</u> |
| 904     | นาง นิรมล พึ่งธรรมเดช           | ช่านาญการพิเศษ | ข้าราชการ | 16/10/2538 | 10684 | รพศ.ยะลา                    | 12   | ยะลา            | ดดิยภูมิ | <u>แก้ไข</u> |
| 745     | นางอิงใจ กำหอม                  | ช่านาญการพิเศษ | ข้าราชการ | 15/8/2534  | 10708 | รพท.ร้อยเอ็ด                | 7    | ร้อยเอ็ด        | ดดิยภูมิ | <u>แก้ไข</u> |
| 357     | นางสาว อำภาวรรณ ฉันชัย<br>พัฒนา | ข่านาญการพิเศษ | ข้าราชการ | 29/10/2529 | 10734 | รพท.สมุทรสาคร               | 5    | สมุทรสาคร       | ดดิยภูมิ | <u>แก้ไข</u> |
| 221     | นาง วันดี อนาวิลกุล             | ช่านาญการพิเศษ | ข้าราชการ | 24/1/2527  | 10741 | รพท.วชระภูเก็ต              | 11   | ภูเก็ต          | ดดียภูมิ | <u>แก้ไข</u> |
| 391     | นาง พวงเพชร สงวนศิลป์           | ช่านาญการพิเศษ | ข้าราชการ | 28/4/2530  | 10744 | รพท.ชุมพรเขตรอุดมศักดิ์     | 11   | ชุมพร           | ดดิยภูมิ | <u>แก้ไข</u> |